## CARA MENGINPUTKAN DATA CONTACT PERSON

## Login Crm Seperti Biasa

| (2) WhatsApp                                  | × Prospect - CRM             | × 💽 My Sales Plan - CRM  | 🗙 🎇 Login 🛛 🗙                            |     | Automatica T | Lé les      |            | x |
|-----------------------------------------------|------------------------------|--------------------------|------------------------------------------|-----|--------------|-------------|------------|---|
| $\leftrightarrow$ $\rightarrow$ C (i) Not set | cure dev.gmf-aeroasia.co.id, | /app_crm/index.php/login |                                          |     |              | ବ 🕁 🔮       | <b>Ê</b> 3 | : |
|                                               |                              |                          |                                          |     |              |             |            |   |
|                                               |                              |                          |                                          |     |              |             |            |   |
|                                               |                              |                          | CPM Application                          |     |              |             |            |   |
|                                               |                              |                          | citil Application                        |     |              |             |            |   |
|                                               |                              | _                        |                                          |     |              |             |            |   |
|                                               |                              |                          | Login                                    |     |              |             |            |   |
|                                               |                              |                          | Login                                    |     |              |             |            |   |
|                                               |                              |                          | Username                                 |     |              |             |            |   |
|                                               |                              |                          | Password                                 |     |              |             |            |   |
|                                               |                              |                          | _                                        |     |              |             |            |   |
|                                               |                              |                          | LOGIN                                    |     |              |             |            |   |
|                                               |                              |                          | Convright @ Customer Palation Management |     |              |             |            |   |
|                                               |                              |                          |                                          |     |              |             |            |   |
|                                               |                              |                          |                                          |     |              |             |            |   |
|                                               |                              |                          |                                          |     |              |             |            |   |
|                                               |                              |                          |                                          |     |              |             |            |   |
|                                               |                              |                          |                                          |     |              |             |            |   |
|                                               |                              |                          |                                          |     |              |             |            |   |
|                                               |                              |                          |                                          |     |              |             |            |   |
|                                               |                              |                          |                                          |     |              |             |            |   |
| 📀 🖉 🤇                                         | > 📋 🌢 🗸                      | O 🚺 🚺 💽                  | 1 🗗 🚺 📐 🏹                                | 1 🍎 | EN 🔺 🎅       | i 🛱 .all _2 | 9:58 AM    | 7 |

## Maka akan tampil tampilan seperti berikut

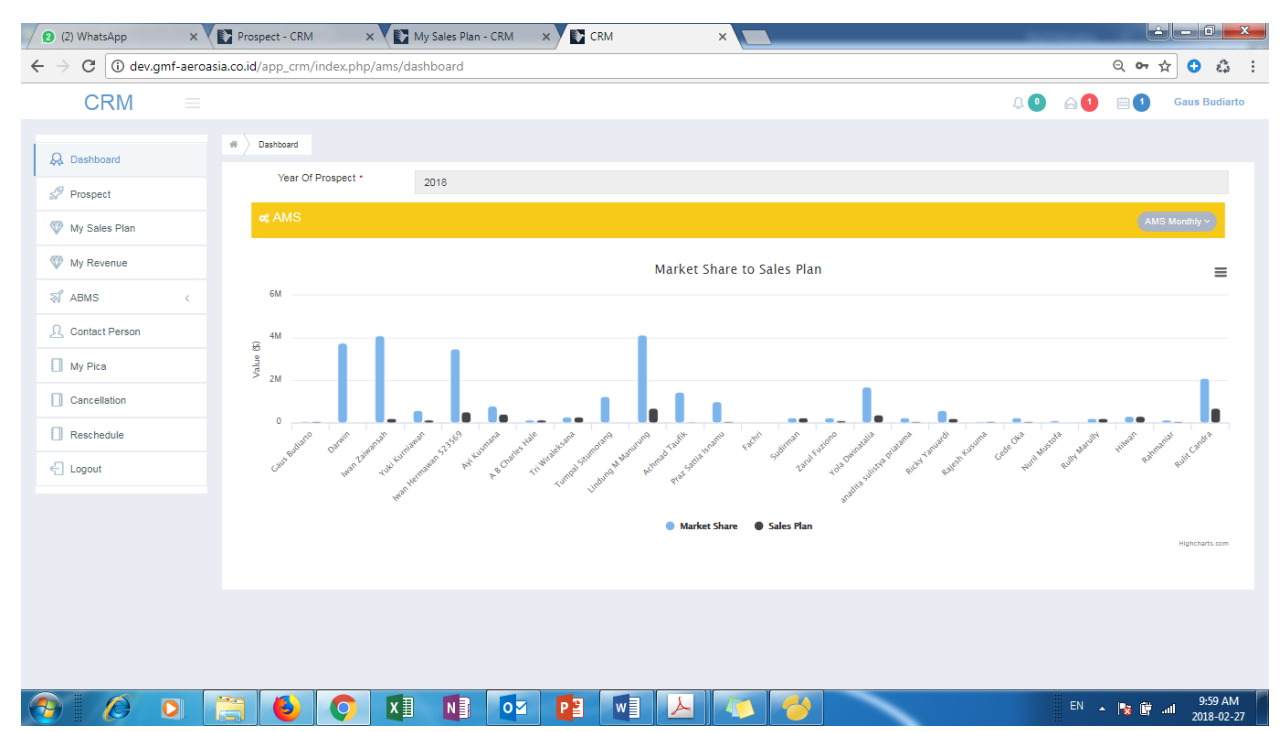

Langkah pertama menginputkan data Contact Person customer

1. pilihlah menu pada left side bar, selanjutnya klik atau pilih menu contact person.

| CRM              |   |        |                              |                        |                      |                                          |                                              | Q 🕘 🖂                                                                        | 1 🖬 1      | Gaus Budiarte |
|------------------|---|--------|------------------------------|------------------------|----------------------|------------------------------------------|----------------------------------------------|------------------------------------------------------------------------------|------------|---------------|
|                  |   | Mast   | er Contact Person            |                        |                      |                                          |                                              |                                                                              |            |               |
| Dashboard        |   |        |                              |                        |                      |                                          |                                              |                                                                              |            |               |
| Prospect         |   | ⊞ TABI | E CONTACT PER                | SON                    |                      |                                          |                                              | Π                                                                            | able 🕇 Add | Q Search      |
| My Sales Plan    |   | Page < | 1 → of 6 Vie                 | w 10 🔻 n               | ecords  total 60 rec | cords                                    |                                              |                                                                              |            |               |
| My Revenue       |   | No     | Customer Name                | Name 🕴                 | Phone 🕴              | Email 🕴                                  | Title 🔶                                      | Address 🗄                                                                    | Status 👌   | Action        |
| ABMS             | < | 1      | Citilink                     | Syachrip<br>Haryanto   |                      | s.haryanto@citilink.co.id                | SM Aircraft Fleet Management                 | -                                                                            | Active     | <b>x</b>      |
| , Contact Person |   | 2      | Citilink                     | Lasman<br>Sihombing    | -                    | lasman@citilink.co.id                    | SM Aircraft Maintenance                      | -                                                                            | Active     | ×             |
| My Pica          |   | 3      | Garuda Indonesia             | Wayan Winten           | 082185165559         | wayan.winten@garuda-<br>indonesia.com    | SM. A/C Planning & Control                   | Garuda Indonesia                                                             | Active     | <b>x</b>      |
| Cancellation     |   | 4      | Garuda Indonesia             | Endang<br>Tardiana     | 081703621382         | endang.tardiana@garuda-<br>indonesia.com | SM. Engine & Component<br>Planning & Control | JKTMLE, Hangar 2 GMF AeroAsia                                                | Active     | æ ×           |
| Reschedule       |   | 5      | KLM Royal Dutch<br>Airlines  | Willem<br>Rankers      | +31651457502         | Willem.Rankers@klm.com                   | Contract Manager                             | KLM Royal Dutch Airlines                                                     | Active     | ×             |
| Logout           |   | 6      | Nok Air                      | Mr. Tong Sook          | +66<br>818299235     | tongsook@bangkokair.com                  | General Manager for Technical                | Bangkok                                                                      | Active     | œ ×           |
|                  |   | 7      | Virgin Australia<br>Regional | Cleopatra<br>Alexander | +61 8 9477<br>8390   | cleo.alexander@virginaustralia.com       | Head of Maintenance                          | Gate 1, Grogan Road, Perth Airport, Perth WA 6105<br>Australia               | Active     | ×             |
|                  |   | 8      | Virgin Australia             | Michael<br>Hockin      | +61 7 3622<br>5702   | michael.hockin@virginaustralia.com       | GM Engineering Operations                    | 83-87 Pandanus Avenue, Brisbane Airport Park,<br>Brisbane QLD 4007 Australia | Active     | œ ×           |
|                  |   | ٥      | TransNusa                    | Patrick Neo            | +65 9771 3459        | patrick.neo@transnusa.co.id              | SVP Fleet/Technical Planning<br>& Management | Jalan Palapa Nomor 7 Oebobo, Kupang, Nusa<br>Tenggara Timur                  | Active     | 2 ×           |
|                  |   | 10     | Tigerair Australia           | Robin Furber           | +61 3 9335<br>8178   | robinfurber@tigerair.com.au              | Head of Engineering                          | Jetbase, Gate 26, South Centre Road, Tullamarine<br>VIC 3043 Australia       | Active     | æ ×           |

Untuk menambahkan contact personnya klik tombol Add seperti terlihat pada gambar di bawan ini

| CCRM       Control Preson       Control Preson<                                                                                                    | (2) WhatsApp<br>→ C ① dev.gmf-a | × 🕻 🗈<br>eroasia. | Prospect | t - CRM ×                    | global/conta           | es Plan - CRM<br>ct. person | Contact Person - CR                      | M ×                                          |                                                                              | Q           | 아☆ 0 원        |
|----------------------------------------------------------------------------------------------------|---------------------------------|-------------------|----------|------------------------------|------------------------|-----------------------------|------------------------------------------|----------------------------------------------|------------------------------------------------------------------------------|-------------|---------------|
| A Dashboard   Image: Contact Parson   Image: Contact Parson </th <th>CRM</th> <th></th> <th></th> <th></th> <th></th> <th>-</th> <th></th> <th></th> <th>Q 🔍</th> <th></th> <th>Gaus Budiarto</th>                                                                                                    | CRM                             |                   |          |                              |                        | -                           |                                          |                                              | Q 🔍                                                                          |             | Gaus Budiarto |
| Image: Control to a control to a contro | Q. Dashboard                    | -                 | # Mast   | er Contact Person            |                        |                             |                                          |                                              |                                                                              | Tambah [    | )ota          |
| W My Seles Plan   W My Revenue   AdMS   Contact Person   U My Pica   Contact Person   Contact Person <                                                                                                    | Prospect                        |                   | III TABI | LE CONTACT PER               | SON                    |                             |                                          |                                              |                                                                              | Table + Add | Q Search      |
| No       Customer Name       Name       Phone       Email       Title       Address       State       Action         ABMS       ABMS       Clink       Syschrip<br>Hayando       -       anzyanto@citilink.co.id       SM Aitrart Fleet Management       -       Action       Clink       Clink       Clink       Syschrip<br>Hayando       -       Bama@citilink.co.id       SM Aitrart Fleet Management       -       Action       Clink       Clink       Clink       Clink       Sinthoning       -       Bama@citilink.co.id       SM Aitrart Fleet Management       -       Action       Clink       Clink                                                                                                    | 🤍 My Sales Plan                 |                   | Page <   | 1 > of 6 Vie                 | w 10 🔻 r               | ecords  total 60 re         | cords                                    |                                              |                                                                              |             | ĸ             |
| ABMS       1       Clink       Systems       -       sharyanto@cstink.co.id       SM Akraft Fleet Management       -       Active       I a strain         Contact Person       -       2       Clink       Sama       -       Isman@cstink.co.id       SM Akraft Fleet Management       -       Active       I a Strain         My Pica       -       Calink       Sama       Southal Information       SM. Airtraft Maintenance       -       -       Active       I a Strain         Cancellation       -       Samada Indonesia       Wayan Winten       0218510555       Wayan winten@ggaruda       SM. Airtraft Maintenance       -       -       Active       I a Strain         Cancellation       -       Samada Indonesia       Endang       0917082132       Endang Sandara Sggaruda       SM. Airt Palaming & Control       JxtMLE, Hanger 2 GMF AeroAsia       Active       I a Strain         Cancellation       -       Samada Indonesia       Endang       0917082132       Endang Sandara Sgaruda       SM. Airt Palaming & Control       JxtMLE, Hanger 2 GMF AeroAsia       Active       I a Strain         Logout       -       Samada Indonesia       Minema       -       01606108       Singeok@gangaruda       Sm. Sparunda       Sm. Sparunda       Active       I a Strain<                                                                                                    | W Revenue                       |                   | No       | Customer Name                | Name 🕴                 | Phone 🕴                     | Email 🕴                                  | Title 🔶                                      | Address                                                                      | Status      | Action        |
| Contact Person       2       Clink       Samain       -       Isamain       SM Alcraft Maintenance       -       Active       Image: Clink Contact Maintenance       -       Active       Image: Clink Contact Maintenance       Active       Image: Clink Contact Maintenance                                                                                                    | ST ABMS                         |                   | 1        | Citilink                     | Syachrip<br>Haryanto   | -                           | s.haryanto@citilink.co.id                | SM Aircraft Fleet Management                 | -                                                                            | Active      | <b>2</b> ×    |
| Image: My Pica       3       Grude Indonesia       Wayen Winten       62218516650       Wayen winten@garuda-<br>monesia.com       SM. A/C Planning & Control       Garuda Indonesia       Active       Image: Control         1       Concellation       4       Garuda Indonesia       Endarg       0017002128       Garuda Indonesia com       SM. A/C Planning & Control       JrtMLE, Hanger 2 GMF AeroAsia       Active       Image: Control       Active       Image: Control       Image: Control       JrtMLE, Hanger 2 GMF AeroAsia       Active       Image: Control       Image: Control       JrtMLE, Hanger 2 GMF AeroAsia       Active       Image: Control       Image: Control       JrtMLE, Hanger 2 GMF AeroAsia       Active       Image: Control       Image: Control       JrtMLE, Hanger 2 GMF AeroAsia       Active       Image: Control       Image: Control       JrtMLE, Hanger 2 GMF AeroAsia       Active       Image: Control       Image: Control       JrtMLE, Hanger 2 GMF AeroAsia       Active       Image: Control       Image: Control       JrtMLE, Hanger 2 GMF AeroAsia       Active       Image: Control       Image: Control       JrtMLE, Hanger 2 GMF AeroAsia       Active       Image: Control       Image: Control       JrtMLE, Hanger 2 GMF AeroAsia       Active       Image: Control       Image: Control       Active       Image: Control       Image: Control       Active       Image: Contro       Image: Control                                                                                                    | Ω Contact Person                |                   | 2        | Citilink                     | Lasman<br>Sihombing    |                             | lasman@citilink.co.id                    | SM Aircraft Maintenance                      |                                                                              | Active      | CZ ×          |
| Image: Cancellation       Image: Cancellation       Image: Cancellation<                                                                                                    | My Pica                         |                   | 3        | Garuda Indonesia             | Wayan Winten           | 082185165559                | wayan.winten@garuda-<br>indonesia.com    | SM. A/C Planning & Control                   | Garuda Indonesia                                                             | Active      | G2 🗙          |
| Image: Participation       5       KLM Royal Ducto, Values, Values, V                   | Cancellation                    |                   | 4        | Garuda Indonesia             | Endang<br>Tardiana     | 081703621382                | endang.tardiana@garuda-<br>indonesia.com | SM. Engine & Component<br>Planning & Control | JKTMLE, Hangar 2 GMF AeroAsia                                                | Active      | <b>(2)</b> ×  |
| 6       Nok Air       Mr. Tong Sook       ************************************                                                                                                    | Reschedule                      |                   | 5        | KLM Royal Dutch<br>Airlines  | Willem<br>Rankers      | +31651457502                | Willem.Rankers@klm.com                   | Contract Manager                             | KLM Royal Dutch Airlines                                                     | Active      | G2 🗙          |
| 7       Virgin Australia       Cleopatra       +08 9477       cleo alexander@virginaustralia.com       Head of Maintenance       Gate 1. Gropan Road, Perth Airport, Perth WA 6105       Active       Image: Cleopatra         8       Virgin Australia       Holhael       +017 3020       michael hookin@virginaustralia.com       GME 61 Gropan Road, Perth Airport, Perth WA 6105       Active       Image: Cleopatra         9       Virgin Australia       Holhael       +017 3020       michael hookin@virginaustralia.com       GME Engineering Operations       Stababee CLL 0007 Australia       Active       Image: Cleopatra         9       TransNus#       Patrick Neo       +05 9771 3450       patrick.nee@transnuse.co.id       SVP FleeUTechnical Planning       Jalan Palapa Nomor 7 Oebobo, Kupang, Nus#       Active       Image: Cleopatra         10       Tgerair Australia       Robin Futer       +013 9335       robinturber@tigtgerair.com.au       Head of Engineering       Jetbase, Gate 28, South Centre Road, Tullamarine       Active       Image: Xeta         Page: < 1                                                                                                    | - Logout                        |                   | 6        | Nok Air                      | Mr. Tong Sook          | +66<br>818299235            | tongsook@bangkokair.com                  | General Manager for Technical                | Bangkok                                                                      | Active      | ×             |
| 8       Vrgin Australia       Michael Michael                   |                                 |                   | 7        | Virgin Australia<br>Regional | Cleopatra<br>Alexander | +61 8 9477<br>8390          | cleo.alexander@virginaustralia.com       | Head of Maintenance                          | Gste 1, Grogan Road, Perth Airport, Perth WA 6105<br>Australia               | Active      | CZ ×          |
| 9       TranaNusa       Patrick Neo       +65 0771 3459       patrick.neo@transnusa.co.id       SVP FleeuTechnical Planning       Jalan Palapa Nomor 7 Oebobo. Kupang. Nusa       Active       Image: Image: Im                                                                         |                                 |                   | 8        | Virgin Australia             | Michael<br>Hockin      | +61 7 3622<br>5702          | michael.hockin@virginaustralia.com       | GM Engineering Operations                    | 83-87 Pandanus Avenue, Brisbane Airport Park,<br>Brisbane QLD 4007 Australia | Active      | <b>8</b> ×    |
| 10     Tigersir Australia     Robin Furber     +61.3 9/335<br>8178     robinfurber@itigersir.com.su     Head of Engineering     Jetbase, Gate 26, South Centre Road, Tullamarine<br>VIC 3043 Australia     Active     7     X                                                                                                    |                                 |                   | 9        | TransNusa                    | Patrick Neo            | +65 9771 3459               | patrick.neo@transnusa.co.id              | SVP Fleet/Technical Planning<br>& Management | Jalan Palapa Nomor 7 Oebobo, Kupang, Nusa<br>Tenggara Timur                  | Active      | G2 ×          |
| Page < 1 > of 8) View 10 v records (total 60 records                                                                                                    |                                 |                   | 10       | Tigerair Australia           | Robin Furber           | +6139335<br>8178            | robinfurber@tigerair.com.au              | Head of Engineering                          | Jetbase, Gate 26, South Centre Road, Tullamarine<br>VIC 3043 Australia       | Active      | <b>8</b> ×    |
| mf-aeroasia.co.id/app.crm/index.php/global/contact_person/show_add                                                                                                    | mf-aeroasia.co.id/app_crm/ir    | ndex.php          | Page (   | 1 > of 6)Vie                 | w 10 V n               | ecords  total 60 re         | cords                                    |                                              |                                                                              |             |               |

| 1 (1) WhatsApp                                    | Prospect - CRM × 💽 My Sales Plan                   | CRM × Contact Person - CRM × | tan management                         | <u> </u>                  |
|---------------------------------------------------|----------------------------------------------------|------------------------------|----------------------------------------|---------------------------|
| $\leftrightarrow$ $\rightarrow$ C (i) dev.gmf-aer | roasia.co.id/app_crm/index.php/global/contact_pers | on/show_add                  | ত্ ০ন                                  | ☆ 😌 🖧 🗄                   |
| CRM                                               |                                                    |                              | Q 🕘 🖂 🗐 🗰 🜖                            | Gaus Budiarto             |
| 😞 Dashboard                                       | 4 Master Contact Person Tambah                     |                              |                                        |                           |
| 🖉 Prospect                                        | Contact Person                                     |                              |                                        |                           |
| Wy Sales Plan                                     | Customer Name                                      | Customer Name                | ~                                      |                           |
| Wy Revenue                                        | CP, Name                                           | CP. Name                     |                                        |                           |
| ABMS <                                            |                                                    |                              |                                        |                           |
| L Contact Person                                  | CP. Phone                                          | CP. Phone                    |                                        |                           |
| My Pica                                           | CP. Email                                          | CP. Email                    |                                        |                           |
| Beschedule                                        | CP. Title                                          | CP. Title                    |                                        |                           |
| C Logout                                          | -                                                  |                              |                                        |                           |
|                                                   | CP. Address                                        |                              |                                        |                           |
|                                                   |                                                    |                              | ~~~~~~~~~~~~~~~~~~~~~~~~~~~~~~~~~~~~~~ |                           |
|                                                   | Status                                             | Active                       |                                        |                           |
|                                                   | Save Back                                          |                              |                                        |                           |
|                                                   |                                                    |                              |                                        |                           |
| 📀 🖉 🔘                                             | (a) (b) (c) (c) (c) (c) (c) (c) (c) (c) (c) (c     | 🔯 🛐 🛃 🏹 🍎                    | EN 🔺 🍡 🖻                               | 10:22 AM<br>II 2018-02-27 |

Setelah klik Add maka akan tampil form kosong yang siap di inputkan data contact personnya

## Inputkan data sesuai dengan fieldnya

| (2) WhatsApp                                     | K V Prospect - CRM X V My Sales Plan -             | CRM × Contact Person - CRM ×        |                                       |
|--------------------------------------------------|----------------------------------------------------|-------------------------------------|---------------------------------------|
| $\leftrightarrow$ $\rightarrow$ C (i) dev.gmf-ae | roasia.co.id/app_crm/index.php/global/contact_pers | on/show_add                         | ୧ 🕶 🖈 🔂 📫 🗄                           |
| CRM                                              |                                                    |                                     | 🔍 🕘 🛛 🖄 🗂 Gaus Budiarto               |
| 😞 Dashboard                                      | Master Contact Person Tambah                       |                                     |                                       |
| 🚀 Prospect                                       | Contact Person                                     |                                     |                                       |
| 🖤 My Sales Plan                                  | Customer Name                                      | Customer Name                       |                                       |
| Wy Revenue                                       |                                                    | 1                                   | ۵.                                    |
| ABMS <                                           | CP. Name                                           | Air Atlanta Ioelandio<br>Wamos Air  | ~                                     |
| <u>भ</u> Contact Person                          | CP. Phone                                          | WOW Air<br>KLM Royal Dutch Airlines |                                       |
| My Pica                                          |                                                    | Eastar Jet<br>Jein Air              |                                       |
| Cancellation                                     | CP. Email                                          | Korean Air Lines                    |                                       |
| Reschedule                                       | CP. Title                                          | Tway<br>CM Title                    | •                                     |
| Cogout                                           | CP. Address                                        |                                     |                                       |
|                                                  |                                                    |                                     | li li                                 |
|                                                  | Status                                             | Active                              |                                       |
|                                                  |                                                    |                                     |                                       |
|                                                  | Save Back                                          |                                     |                                       |
|                                                  |                                                    |                                     |                                       |
| (2)                                              | 📑 🕹 🔿 💶 💵                                          | oz 🛐 🗐 😕 🍋 🤭                        | EN 🔺 隆 👘 الله. 10:31 AM<br>2018-02-27 |

| (2) WhatsApp × Prospect - CRM                 | 🗆 🗙 🚺 My Sales Plan - CRM 🛛 X 💦 Contact Person - CRM 🛛 X 🤇 G cara menampilkan data 🛛 X 💽 | -     |                    | x          |
|-----------------------------------------------|------------------------------------------------------------------------------------------|-------|--------------------|------------|
| ← → C ① Not secure   dev.gmf-aeroasia.co.id/a | pp_crm/index.php/global/contact_person/show_add                                          | Q 0-  | ☆ 🗘 🕄              | á :        |
| CRM ≡                                         | 4 🔍 🔬 🖉                                                                                  |       | Gaus Budiarto      | þ          |
| Dashboard                                     |                                                                                          |       |                    |            |
| Prospect                                      |                                                                                          |       |                    |            |
| 🖤 My Sales Plan                               | Customer Name Air Atlanta Icelandic                                                      | ~     |                    |            |
| W Revenue                                     |                                                                                          |       |                    |            |
| 🕷 ABMS <                                      | Ne                                                                                       |       |                    |            |
| A Contact Person                              | Ph                                                                                       |       |                    |            |
| My Pica                                       |                                                                                          |       |                    |            |
| Cancellation                                  | Er Save Datal                                                                            |       |                    |            |
| Reschedule                                    |                                                                                          |       |                    |            |
| - Logout                                      | Are tou Sure ?                                                                           |       |                    |            |
|                                               | Addr Cancel Yes                                                                          |       |                    |            |
|                                               |                                                                                          | 11    |                    |            |
|                                               | Status Activa                                                                            |       |                    |            |
|                                               |                                                                                          |       |                    |            |
|                                               | Seve Back                                                                                |       |                    |            |
|                                               |                                                                                          |       |                    |            |
|                                               |                                                                                          |       |                    |            |
| 🚱 🖉 🖸 🚞 🌒                                     | ) XI NI 🐼 🔁 WI 😕 🍜                                                                       | - N C | 10:55 /<br>2018-02 | AM<br>2-27 |

Setelah data di inputkan lalu klik Save untuk menyimpan data contact personnya

Langkah kedua untuk menginputkan data Contact Person Customer

Klik Prospect, Klik salah satu tombol Detail yang ada di kolom Action untuk melihat detail product nya

| 1) WhatsApp                                              | ×           | Prospect - CRM × Prospect - CRM × G p                 | erintah select pada 🗙 💙 🕒 Macam - Mac | am Pe 🗙 🗸 🚳 Bagaimana Men | naka 🗙 🔨 🔼 Macam-macam | Que 🗙 📃   |            |            |
|----------------------------------------------------------|-------------|-------------------------------------------------------|---------------------------------------|---------------------------|------------------------|-----------|------------|------------|
| $\leftrightarrow$ $\rightarrow$ C $\textcircled{0}$ dev. | gmf-aeroa   | sia.co.id/app_crm/index.php/ams/prospect              |                                       |                           |                        | Q         | ማ 🕁 🕄      | a :        |
| CRM                                                      |             |                                                       |                                       |                           | ۵ 🔾                    | ) 🖂 🚺 [   | 🟥 🚺 🛛 Rul  | lit Candra |
| 😞 Dashboard                                              |             | # > Table Prospect                                    |                                       |                           |                        |           |            |            |
| Prospect                                                 |             | SHOW DATA : Group by Customer V                       |                                       |                           |                        |           | III Tab    | le 🕜       |
| 🖤 My Sales Plan                                          |             | Total Market Share: 11,885,000.00                     |                                       |                           |                        | Year :    | 2018       | ~          |
| Wy Revenue                                               |             | Total Salesplan : 9,285,000.00                        |                                       |                           |                        | Payment : | тмв        | ~          |
| 😽 ABMS                                                   | <           | Page < 1 > of 1   View 10 V records   total 3 records | ords                                  |                           |                        | ٩         | Search 🔳 0 | Columns    |
| Q Contact Person                                         |             | No 💠 Customer                                         | Market Share \$                       | Sales Plan                | Deviasi 🖨              | AMS 🕴     | Action     | n          |
| My Pica                                                  |             | 1 Rossiya - Russian Airlines                          | 10,480,000.00                         | 9,080,000.00              | 1,400,000.00           | RC        | B          |            |
| Cancellation                                             |             | 2 Elix Aviation Capital                               | 205,000.00                            | 205,000.00                | 0.00                   | RC        | <b>-</b>   |            |
| Reschedule                                               |             | 3 AirBridgeCargo                                      | 1,200,000.00                          | 0.00                      | 1,200,000.00           | RC        | Ð          |            |
| El Logout                                                |             | Page < 1 > of 1  View 10 V records  total 3 records   | ords                                  |                           |                        |           |            |            |
|                                                          |             |                                                       |                                       |                           |                        |           |            |            |
|                                                          |             |                                                       |                                       |                           |                        |           |            |            |
|                                                          |             |                                                       |                                       |                           |                        |           |            |            |
|                                                          |             |                                                       |                                       |                           |                        |           |            |            |
|                                                          |             |                                                       |                                       |                           |                        |           |            |            |
| dev.gmf-aeroasia.co.id/app                               | _crm/index. | php/ams/prospect                                      |                                       |                           |                        |           |            |            |
|                                                          | 0           |                                                       |                                       | 1 🛃                       |                        | EN 🔺 📑    | i 🗑 .ati 🚽 | 1:49 PM    |

Maka akan tampil Data Product dari Customer tersebut

Klik tombol Detail yang ada di kolom Action untuk melihat detail Registrasi / SN nya

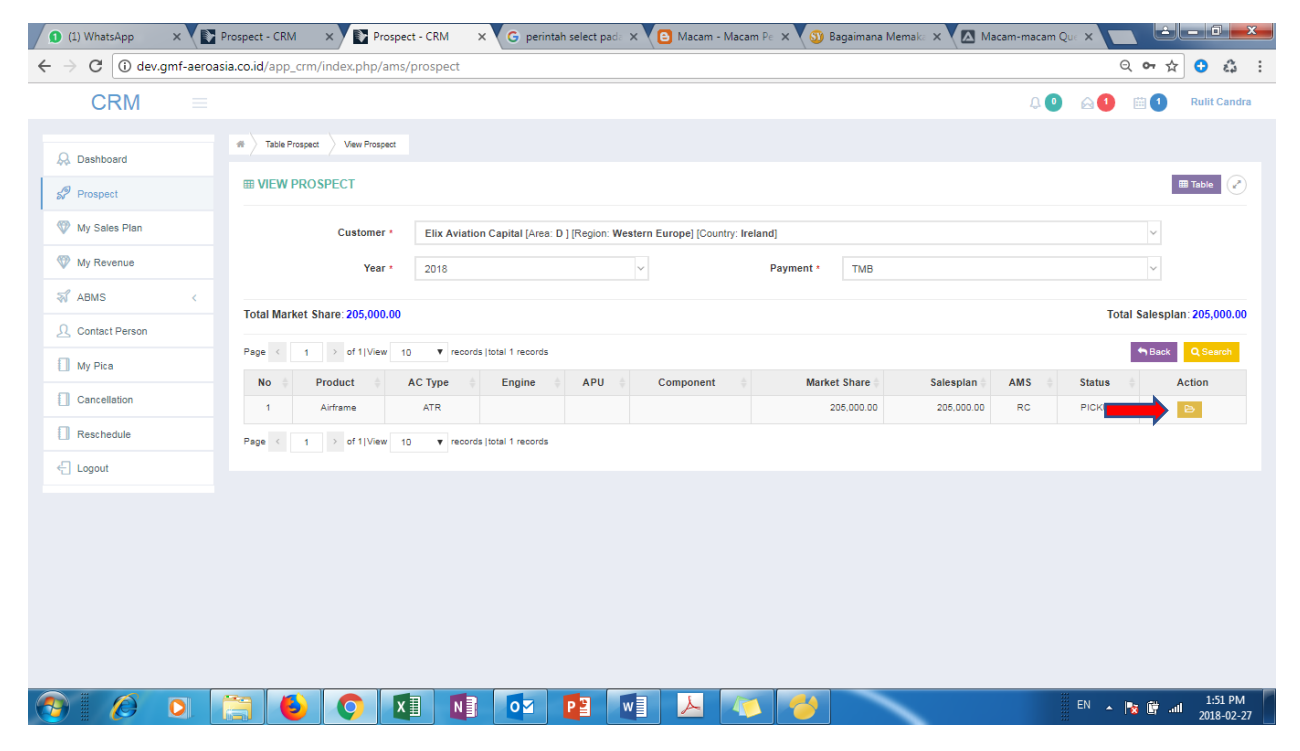

Maka akan tampil tampilan Detail AC Type / Engine Type / APU Type / Component

Klik tombol pickup untuk melihat lebih detail lagi registrasi nya

| 1) WhatsApp ×                           | 🛐 Prospect - CRM 💦 🗙 💽 Prospect - CRM 💦 🗙 🌀 perintah select padi. 🗙 🙆 Macam - Macam Pic 🗙 🚳 Bagaimana Memalic 🗙 🚺                                                                                                    | 🛽 Macam-macam Que 🗙 📄 🖬 💌        |
|-----------------------------------------|----------------------------------------------------------------------------------------------------|----------------------------------|
| $\leftarrow$ $\rightarrow$ C (i) dev.gm | roasia.co.id/app_crm/index.php/ams/prospect                                                                                                    | ९ 🕶 🖈 🕄 🖧 🗄                      |
| CRM                                     |                                                                                                    | 🔍 🧕 🖂 🎒 🛗 🕄 Rulit Candra         |
| 😞 Dashboard                             | # Table Prospect View Prospect                                                                                                    |                                  |
| SP Prospect                             | III VIEW PROSPECT                                                                                                    | III Table                        |
| 🖤 My Sales Plan                         | Customer • Elix Aviation Capital [Area: D ] [Region: Western Europe] [Country: Ireland]                                                                                                    | ~                                |
| Wy Revenue                              | Year • 2018 ~ Payment • TMB                                                                                                    | ~                                |
| 😽 ABMS                                  | Total Markot Share 205 000 00                                                                                                    | Total Salesolan: 205 000 00      |
| ▲ Contact Person                        |                                                                                                    |                                  |
| My Pica                                 | Page ( 1 ) of 1 View 10 V records total 1 records                                                                                                    | Back Q Search                    |
| Cancellation                            | No         Payment         Product         AC type         Engine         APO         Component         market state         sales           1         TMB         Ainframe         ATR         205,000,00         205 | 5,000.00 RC PIC                  |
| Reschedule                              | Page < 1 > of 1 View 10 V records total 1 records                                                                                                    | PICKUP                           |
| - Logout                                |                                                                                                    | _                                |
|                                         |                                                                                                    |                                  |
|                                         |                                                                                                    |                                  |
|                                         |                                                                                                    |                                  |
|                                         |                                                                                                    |                                  |
|                                         |                                                                                                    |                                  |
|                                         |                                                                                                    |                                  |
| 🔊 🖉 🕻                                   | 📋 🚯 🔿 🕅 🖬 🐼 📴 🗐 😕 🤝                                                                                                    | EN 🔺 📭 📴 📶 1:55 PM<br>2018-02-27 |

Maka akan tampil tampilan Data-data Registrasi / SN

Untuk menambahkan Contact Person Klik Menu Contact Person Collapse

| → C ① dev.gmf-aeroa | sia.co.id/app_crm/inde | ex.php/ams/prosp   | ect                        |                    |                    |           |             |             |         |            | ত্ <b>০</b> ন  | ☆ 🗘 🅄        |
|---------------------|------------------------|--------------------|----------------------------|--------------------|--------------------|-----------|-------------|-------------|---------|------------|----------------|--------------|
| CRM =               |                        |                    |                            |                    |                    |           |             |             |         | Ω 🕘 🙆      | 1 🗎 1          | Rulit Candra |
| Dashboard           | # Table Prospect       | Pickup             |                            |                    |                    |           |             |             |         |            |                |              |
| Prospect            | Pickup Prospe          | ct                 |                            |                    |                    |           |             |             |         |            | Sack 2         | Refresh 🥜    |
| My Sales Plan       | (                      | Customer: Elix Avi | ation Capital [Country: In | eland ] [Region: \ | Western Europe] [A | Area: D ] |             |             |         |            |                |              |
| My Revenue          |                        | Year: 2018         |                            |                    | Payment Method:    | тмв       |             |             |         | Product:   | Airframe       |              |
| ABMS <              | Mari                   | ket Share: 205,00  | 0.00                       |                    | Sales Plan:        | 205,0     | 00.00       |             |         | Deviasi:   | 0.00           |              |
| Contact Person      |                        | and type: AIR      |                            | _                  |                    | t Persor  |             |             |         |            |                |              |
| My Pica             |                        |                    |                            |                    | Data Sa            | ales Plar |             |             |         |            |                |              |
| Cancellation        |                        |                    |                            |                    |                    |           |             |             |         |            |                |              |
| Reschedule          | Page < 1               | > of 1   View 10   | ▼ records  total 4 reco    | ords               |                    |           |             |             |         | + Ad       | d Registration | Search       |
| Logout              | No ID                  | Registration       | Maintenance 🕴              | Location 0         | Sales Plan         | TAT 🕴     | Start Date  | End Date    | Level 🔅 | Status     | Action         |              |
|                     | 2 5284                 | M-ABKN             | Parking+Prolong            | Hangar 4           | 35,000.00          | 90        | 01 Feb 2018 | 01 May 2018 | 4       | Reschedule | 8              | ×            |
|                     | 3 5285                 | 2-SWKE             | Parking+Prolong            | Hangar 4           | 35,000.00          | 90        | 01 Feb 2018 | 01 May 2018 | 4       | Reschedule | 8              | ×            |
|                     | 4 5286                 | TBD                | Seat Refurbishment         | Hangar 4           | 100,000.00         | 30        | 01 Mar 2018 | 30 Mar 2018 | 4       | Open       | 8              | × 🗸          |
|                     | 4<br>Page < 1          | > of 1   View 10   | ▼ records  total 4 reco    | ords               |                    |           |             |             |         |            | EDIT           | •            |
|                     |                        |                    |                            |                    |                    |           |             |             |         |            |                |              |

Maka akan tampil seperti gambar di bawah ini

Klik Add Contact Person pada tombol Button Add Contact Person

| (3) WhatsApp                              | ×          | Prospect - CRM     | × Prosp       | ect - CRM ×       | G perintah select j        | pada 🗙 🔁 Macam - Mac          | cam Pe 🗙 🛛 🚳 Bagaim | iana Memaka 🗙 🔽 Macam-r | nacam Que | ×         | - 0 ×                 |
|-------------------------------------------|------------|--------------------|---------------|-------------------|----------------------------|-------------------------------|---------------------|-------------------------|-----------|-----------|-----------------------|
| $\leftrightarrow$ $\rightarrow$ C (i) dev | .gmf-aeroa | sia.co.id/app_crm/ | index.php/am  | s/prospect        |                            |                               |                     |                         |           | ର୍ଦ୍ନ 🕁   | 🗘 🕄 🕄                 |
| CRM                                       |            |                    |               |                   |                            |                               |                     |                         | ۵ 🕐       | ≙ 🚺 📖 🚺   | Rulit Candra          |
| 😞 Dashboard                               |            | # Table Prospect   | Pickup        |                   |                            |                               |                     |                         |           |           |                       |
| Prospect                                  |            | Pickup Pro         | spect         |                   |                            |                               |                     |                         |           | Sack 2    | Refresh 🥜             |
| Wy Sales Plan                             |            |                    | Customer:     | Elix Aviation Cap | ital [Country: Ireland] [] | Region: Western Europe ] [Are | a: D]               |                         |           |           |                       |
| Wy Revenue                                |            |                    | Year:         | 2018              |                            | Payment Method:               | тмв                 |                         | Product:  | Airframe  |                       |
| 😽 ABMS                                    | <          |                    | Market Share: | 205,000.00        |                            | Sales Plan:                   | 275,000.00          |                         | Deviasi:  | 70,000.00 |                       |
| Q Contact Person                          |            |                    | A/C Type :    | ATR               |                            | Contact                       | Person              |                         |           |           | _                     |
| My Pica                                   |            |                    |               |                   |                            | contact                       | <u>1 (1301</u>      |                         |           |           | tect Person           |
| Cancellation                              |            | No                 |               | Name              | Phone                      | Email                         | Title               | Address                 | _         | Action    |                       |
| Reschedule                                |            |                    |               |                   |                            |                               |                     |                         |           |           |                       |
| - Logout                                  |            |                    |               |                   |                            | Data Sa                       | les Plan            |                         |           |           | +                     |
|                                           |            |                    |               |                   |                            |                               |                     |                         |           |           |                       |
|                                           |            |                    |               |                   |                            |                               |                     |                         |           |           |                       |
|                                           |            |                    |               |                   |                            |                               |                     |                         |           |           |                       |
|                                           |            |                    |               |                   |                            |                               |                     |                         |           |           |                       |
|                                           |            |                    |               |                   |                            |                               |                     |                         |           |           |                       |
|                                           |            |                    |               |                   |                            |                               |                     |                         |           |           |                       |
| <u>(</u>                                  | 0          | (1)                | 0             |                   |                            |                               | ≶ 🎽                 |                         |           | N 🔺 🍡 🗑 🔐 | 2:47 PM<br>2018-02-27 |

Maka akan tampil seperti gambar di bawah ini

Pada gambar di bawah belum ada data Contact Person, Tambahkan data dengan klik Add

| <ul><li>(3) WhatsApp</li></ul>            | × V 💽 Prospect - CRM        | × Prospect - CRM        | × G perintah sele | ect pada 🗙 🔨 🖸 Macam - Ma | acam Pe 🗙 🗙 🕥 Baga | imana Memaka 🗙 🗸 🔼 I | Nacam-macam Que 🗙 📃 |                       |
|-------------------------------------------|-----------------------------|-------------------------|-------------------|---------------------------|--------------------|----------------------|---------------------|-----------------------|
| $\leftrightarrow$ $\rightarrow$ C () dev. | .gmf-aeroasia.co.id/app_crn | n/index.php/ams/prospec | t                 |                           |                    |                      | Q                   | 🕶 🏠 🛟 😫 😳             |
| CRM                                       |                             |                         |                   |                           |                    |                      |                     | a 1 Rulit Candra      |
|                                           |                             |                         | Sele              | ct Contact Person         |                    |                      | x                   |                       |
| 😞 Dashboard                               |                             |                         |                   |                           |                    |                      |                     |                       |
| Prospect                                  | TABLE CONTACT PE            | RSON                    |                   |                           |                    | Select               | Data + Add Q Search | 2 Refresh             |
| W My Sales Plan                           |                             |                         |                   |                           |                    |                      |                     |                       |
| W Revenue                                 | No Name                     | Phone                   | Email             | † Title †                 | Address            | Status               | Action              |                       |
| ABMS                                      |                             |                         |                   | Data is Empty !           |                    |                      |                     |                       |
| Ω Contact Person                          |                             |                         |                   |                           |                    |                      |                     |                       |
| My Pice                                   |                             |                         |                   |                           |                    |                      |                     | -                     |
|                                           |                             |                         |                   |                           |                    |                      | Close               | id Contact Person     |
| Cancellation                              | No                          | Name                    | Phone             | Email                     | Title              | Add                  | ress                | Action                |
| Reschedule                                |                             |                         |                   |                           |                    |                      |                     |                       |
| ← Logout                                  |                             |                         |                   | Data Sa                   | ales Plan          |                      |                     |                       |
|                                           |                             |                         |                   |                           |                    |                      |                     |                       |
|                                           |                             |                         |                   |                           |                    |                      |                     |                       |
|                                           |                             |                         |                   |                           |                    |                      |                     |                       |
|                                           |                             |                         |                   |                           |                    |                      |                     |                       |
|                                           |                             |                         |                   |                           |                    |                      |                     |                       |
|                                           |                             |                         |                   |                           |                    |                      |                     |                       |
| 📀 🖉                                       | 0 📋 🔮                       | <b>(</b>                | 1 🔯 🛯             |                           | 🐼 🍼                |                      | EN 🔺 🃭              | 2:51 PM<br>2018-02-27 |

Maka akan tampil seperti gambar di bawah ini

Inputkan data Contact Personnya lalu save seperti pada langkah pertama

| (3) WhatsApp                              | × Prospect - CRM            | × Prospect - CRM         | × G perintah select pada × | 🕒 Macam - Macam Pe 🗙 🤇 | 🗿 Bagaimana Memaka 🗙 🗸 🕻 | Macam-macam Que 🗙 |                  |              |
|-------------------------------------------|-----------------------------|--------------------------|----------------------------|------------------------|--------------------------|-------------------|------------------|--------------|
| $\leftrightarrow$ $\rightarrow$ C (i) dev | .gmf-aeroasia.co.id/app_crr | m/index.php/ams/prospect |                            |                        |                          |                   | Q 🕶 🛧            | 🖯 🗘 :        |
| CRM                                       | _                           |                          | ADD Conta                  | ct Person              |                          | x                 | X                | tulit Candra |
| Dashboard                                 | I TABLE CONTAG              | Customer Name            | Elix Aviation Capital      |                        |                          | + Add Q Sear      | ch 🖉 Ref         | resh         |
| My Sales Plan                             |                             | CP. Name                 | CP. Name                   |                        |                          |                   |                  |              |
| Wy Revenue                                | No Ne                       | CP. Phone                | CP. Phone                  |                        |                          | Action            |                  |              |
| abms                                      |                             | CP. Email                | CP. Email                  |                        |                          |                   |                  |              |
| 0 Contact Person                          |                             | CP. Title                | CP. Title                  |                        |                          |                   |                  |              |
|                                           |                             | CP. Address              |                            |                        |                          |                   |                  |              |
| My Pica                                   |                             |                          |                            |                        | 11                       | c                 | Close Id Contact | Person       |
| Cancellation                              |                             |                          |                            | Save                   |                          |                   | Action           |              |
| Reschedule                                |                             |                          |                            |                        |                          | Close             |                  |              |
| E Logout                                  |                             |                          |                            | Data Sales Plan        |                          | oloac             |                  |              |
|                                           |                             |                          |                            |                        |                          |                   |                  |              |
|                                           |                             |                          |                            |                        |                          |                   |                  |              |
|                                           |                             |                          |                            |                        |                          |                   |                  |              |
|                                           |                             |                          |                            |                        |                          |                   |                  |              |
|                                           |                             |                          |                            |                        |                          |                   |                  |              |
|                                           |                             |                          |                            |                        |                          |                   |                  |              |
|                                           | 0 🚞 🍈                       |                          |                            | 1 🕹 🧖 🛃                |                          | EN .              | - 🐚 🗑 📶          | 2:52 PM      |